## 2021 PGA TOUR Integrity Training – Instructions Deadline: July 30, 2021

- 1. Go to: <u>https://pgatour.etrainu.com/training/index.cfm?event=page.login</u>
- 2. Enter Username & Password provided by <u>helpdesk@etrainu.com</u>
  - a. If you did not receive the email, check your junk folder. It was sent the week of June 1.
  - b. If you still need help accessing/resetting your password, contact: sarahwinkler@pgatourhq.com or reneetomb@pgatourhq.com

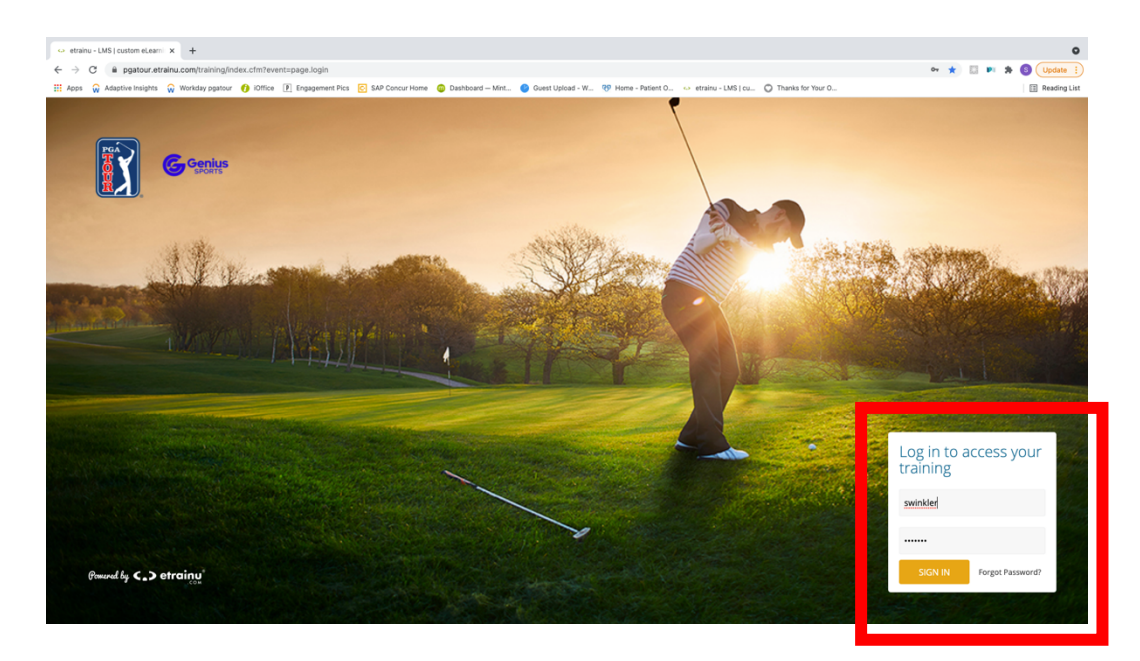

3. Once logged in, click on "My Training" on the left-hand side of the screen

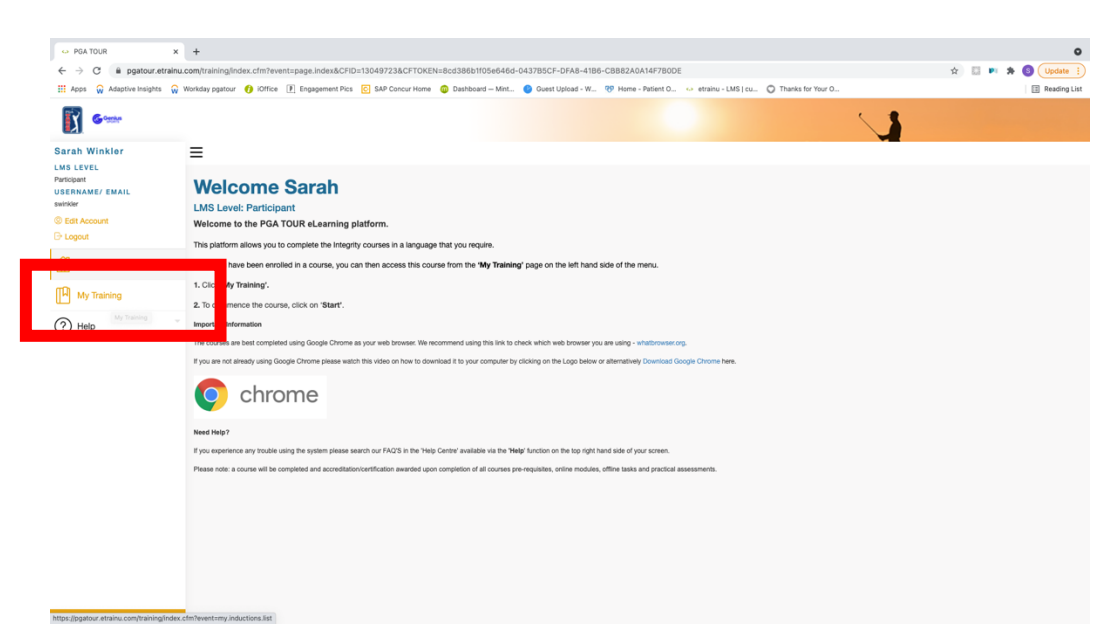

- 4. Once you're in My Training, you will see "2021 PGA TOUR INTEGRITY PROGRAM – Other Covered Persons"
  - a. Note: If you completed the course in 2018, you will see the old courses available. **Be sure to choose the 2021 course option**.
- 5. Click the VIEW button on the bottom right corner of the 2021 PGA TOUR INTEGRITY PROGRAM course

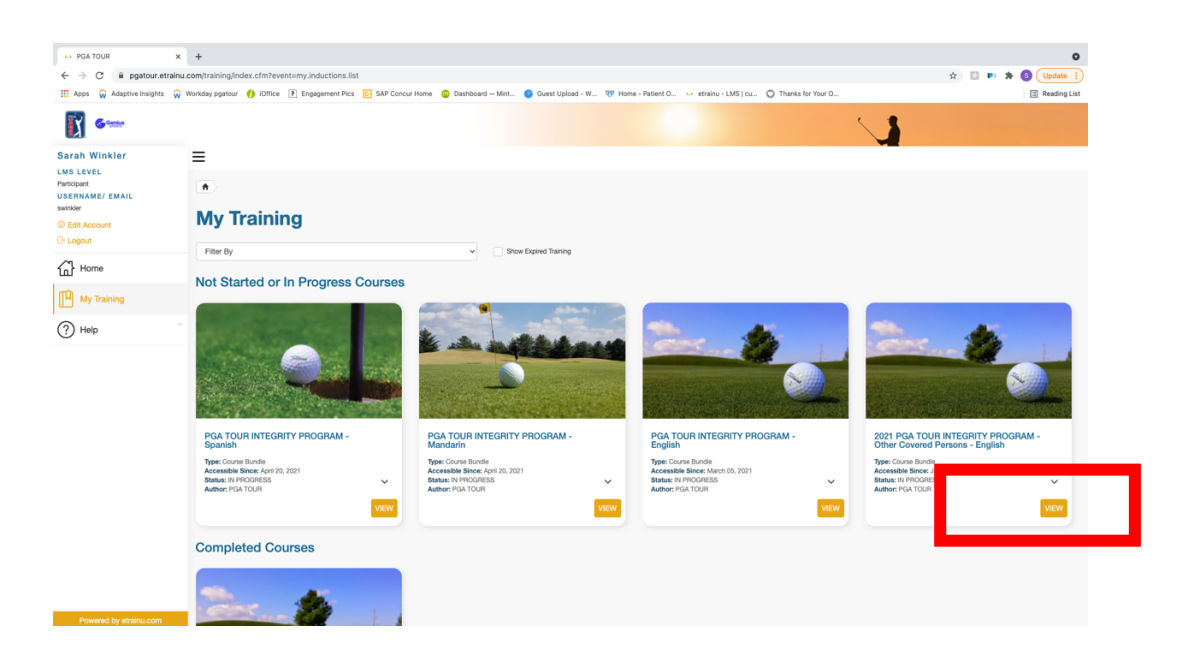

- 6. Under "Not Started or In Progress Modules" you will see your assigned course.
- 7. Click the START button on the bottom right corner of the 2021 PGA TOUR INTEGRITY PROGRAM course.

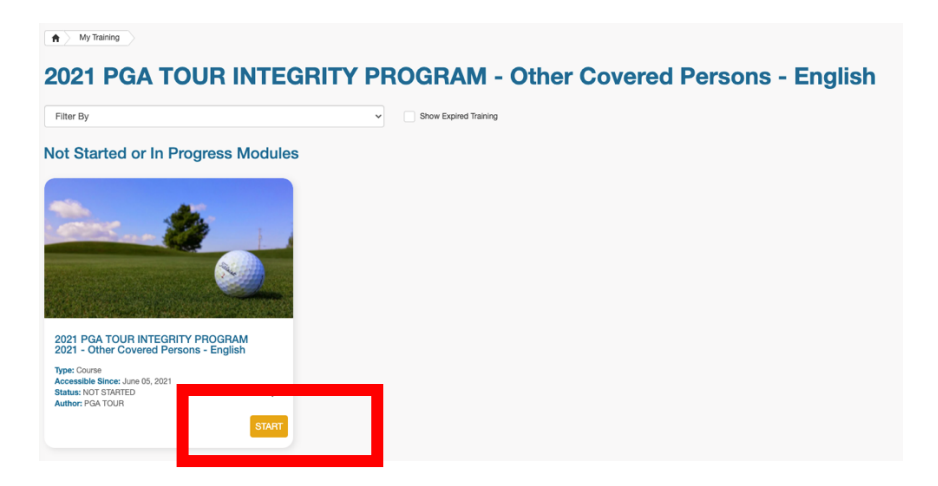

## 2021 PGA TOUR Integrity Training – Instructions Deadline: July 30, 2021

- 8. Make sure your volume is on and begin the course.
- 9. At any time, you can click "Exit" on the top left corner. Your progress will be saved so you can complete at a later time.
- 10. Deadline to complete is July 30, 2021, in order to receive your 2021-22 season credential.

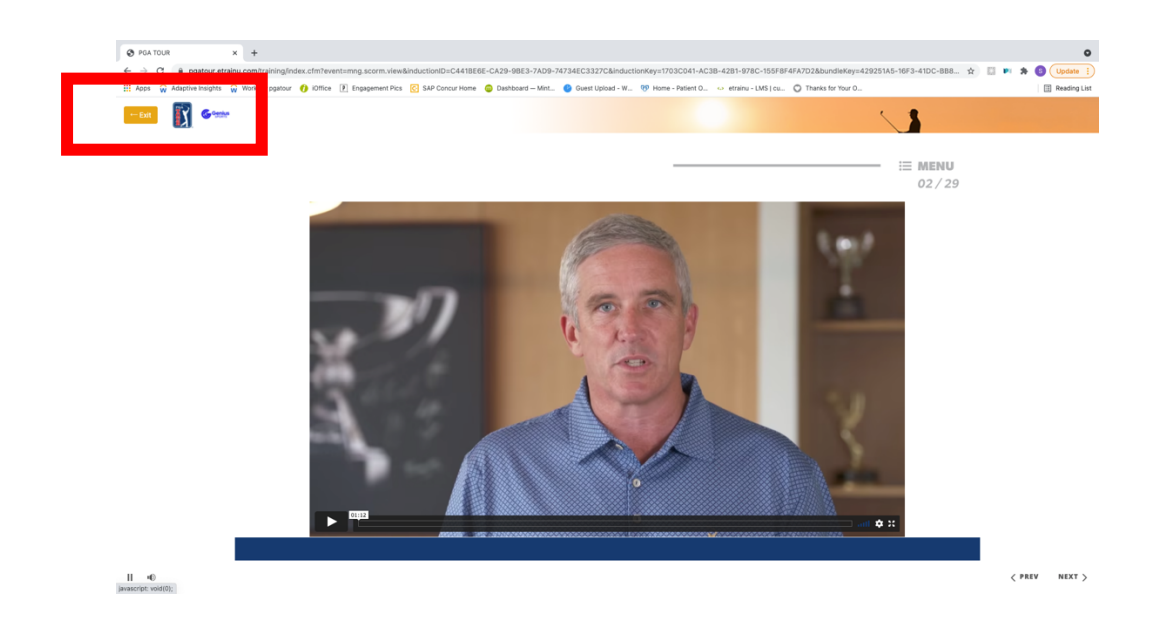